# Příspěvkové organizace – PAP (pomocný analytický přehled)

5.8.2016

Kocourkova Petra Bc.

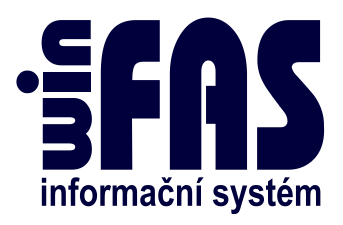

# Příspěvkové organizace – PAP (pomocný analytický přehled)

#### Obsah

| Úvod                             | 3 |
|----------------------------------|---|
| Pomocný analytický přehled – PAP | 4 |
| Metodika                         | 4 |
| Analytické účty                  | 4 |
| Partneři                         | 4 |
| Změny a účty                     | 5 |
| Kódy změn (*8904)                | 5 |
| Kódy změn a účty (*8905)         | 5 |
| Dopořízení kódů změn             | 7 |
| Dopořízení klientů               | 7 |
| Kontroly                         | 7 |
| Dopořízení změn - úplnost        | 7 |
| Dopořízení změn - správnost      | 7 |
| Dopořízení klientů               | 7 |
| Na hlavní knihu                  | 7 |
| Vygenerování výkazu              | 8 |
|                                  |   |

## Úvod

Tento návod vám ukáže jak postupovat při generování pomocného analytického přehledu dále jen PAP. Jak případně doplnit a opravit chyby v přehledu. Účelem tohoto materiálu není vás naučit danou legislativu, ale pouze postupy.

#### Pomocný analytický přehled – PAP

#### Metodika

Přehled PAP je sestavován dle metodiky, kterou naleznete ZDE .

Nejčastější dotazy ohledně PAP z Ministerstva financí naleznete ZDE.

#### Analytické účty

Analytiky jsou definovány vyhláškou včetně jejich obsahů. Účetní jednotka řídící se vyhláškou je tedy povinna na ně účtovat, pokud k účetnímu případu dojde.

Poté, co se účty vygenerují, je potřeba provést následující kroky:

- Účty mají jen základní nastavení, takže pokud na ně budete účtovat, je potřeba zkontrolovat jejich nastavení v aplikaci \*8010, případně upravit nastavení, tak aby se účet správně generoval do PAP – pokud má být účet v pasivu (části I.), musí mít nastaven zůstatek na straně DAL. Pokud není nastaveno je účet považován za aktivní.
- Do příslušných řádků jsou zahrnovány všechny účty, které mají levou část shodnou s účtem /syntetikou v PAP výkazech. Vy si tedy můžete založit účty, které mají analytiku rozšířenou dalšími znaky vpravo.
  POZOR: Můžete si založit analytiku, která připadne k jinému než požadovanému PAP účtu, aniž byste jste chtěli!!! Příklad:
  64611 - Výnosy z prodeje kulturních předmětů. Můžete si založit účty 646111, 646112, ... - ve výkazu PAP budou všechny tyto účty zahrnuty pod účet 64611, proto je třeba zvolit jiné členění analytických účtů.
- Pokud na účty zaúčtujete, je třeba dané účty zařadit.

Při tvorbě účetních výkazů lze účty zařadit dvěma způsoby:

- 1) Novým importem výkazu.
- 2) Tlačítkem Zařazení účtů.

#### Partneři

#### Partner transakce

U výsledkových účtů je to zřejmé. Je potřeba u partnerů / klientů zkontrolovat správné IČ. U partnerů bez IČ se do výkazu vyexportuje "111".

#### Partner aktiva / pasiva

Při jejich definování se postupuje dle metodiky. Je třeba dávat pozor na správné definování partnera. Správné uvedení IČ.

#### Změny a účty

#### Kódy změn (\*8904)

Kódy změn jsou definovány pro stranu MD a DAL rozvahových účtů. \*8904 – číselník jednotlivých změn. Jsou generovány.

#### Kódy změn a účty (\*8905)

Obsahuje vazbu mezi účty (ty, které jsou vidět v příloze) a kódy změn. Číselník je generován, nepořizuje se!

Při otevření číselníku \*8905 se zobrazí úvodní obrazovka číselníku – zde si můžeme navolit, jak chceme zobrazovat zařazení jednotlivých účtů a změn. Zdali změny, které jsou k danému účtu ( dle účtů) nebo jaké účty spadají pod jakou změnu (dle PAP kódů).

| 🚯 [79_K                         | OCOURKOVA_2] Číselník p | ovolených | n ké au PAP u účtů |    |            |   |                    |            |     |             |  |
|---------------------------------|-------------------------|-----------|--------------------|----|------------|---|--------------------|------------|-----|-------------|--|
| Aplikace Data Nástroje Nápověda |                         |           |                    |    |            |   |                    |            |     |             |  |
|                                 |                         |           |                    |    |            |   |                    |            |     |             |  |
| Dle PA                          | P kódů                  |           |                    | -  | Číslo účtu | A | Název účtu         | Tab. zakl. | *   | <b>Q</b>    |  |
| Dle PA                          | P kódů                  |           |                    |    | 012        |   | Nehmotné výsledky  | 22         |     |             |  |
| Dle úč                          | tů                      |           |                    |    | 013        |   | Syntetika 013      | 22         |     | ¥           |  |
| 402                             | i norri                 | MD        |                    | -  | 014        |   | Ocenitelná práva   | 22         |     | 8905        |  |
| 402                             | nákup-novžitý           | MD        |                    |    | 015        |   | Povolenky na emise | 22         |     |             |  |
| 403                             | nákup-pouzicy           | MD        |                    |    | 018        |   | Drobný dlouhodobý  | 22         |     | $\sim$      |  |
| 404                             | nákup - drobný dlo      | MD        |                    |    | 019        |   | Ostatní dlouhodobý | Ne         |     |             |  |
| 403                             | hazúplatná pabytí       | MD        |                    |    | 01901901   |   | Technické zhodnoce | 22         |     | Generu      |  |
| 400                             | bezúplatné nabyti       | MD        |                    |    | 01901909   |   | Jiný ostatní dlouh | 22         |     | IQ číselník |  |
| 410                             | zařazení do užíván      | MD        |                    |    | 021        |   | Syntetika 021      | Ne         |     | IQ data     |  |
| 411                             | aktivace                | MD        |                    |    | 02102101   |   | Byty a bytové budo | 22         |     |             |  |
| 412                             | technické zhodnoce      | MD        |                    |    | 02102102   |   | Nebytové budovy    | 22         | _ / | Přidei      |  |
| 413                             | přecenění na reáln      | MD        |                    |    | 02102103   |   | Technická rekultiv | 22         |     |             |  |
| 419                             | inventarizační roz      | MD        |                    |    | 02102109   |   | Ostatní stavby     | 22         |     | Kopíruj     |  |
| 420                             | ostatní                 | MD        |                    |    | 022        |   | Syntetika 022      | Ne         |     | Uprav       |  |
| 433                             | vnitroorganizační       | MD        |                    |    | 02202201   |   | Dopravní prostředk | 22         | - 1 | Zahan       |  |
| 451                             | prodej                  | DAT.      |                    |    | 02202202   |   | Stroje, přístroje, | 22         | X   |             |  |
| 458                             | bezúplatný převod       | DAT.      |                    |    | 025        |   | Syntetika 025      | 22         |     | Smaž        |  |
| 459                             | bezúplatný převod       | DAL       |                    |    | 028        |   | Syntetika 028      | 22         | - 1 |             |  |
| 460                             | zařazení do užíván      | DAL       |                    |    | 029        |   | Syntetiks .29      | Ne         |     | Konec       |  |
| 461                             | vvřazení likvidací      | DAL       |                    |    | 02902901   |   | l iska uhlí, ropy  | Ne         |     | Odlož       |  |
|                                 |                         |           |                    | Ŧ  | 02902902   |   | Ložiska kovových n | Ne         |     | Culoz       |  |
|                                 |                         |           |                    | Þ. |            |   |                    |            | -   | Nápověda    |  |
| ٢                               |                         |           |                    |    |            |   |                    |            |     |             |  |
|                                 |                         |           |                    |    |            |   |                    |            |     |             |  |

Panel akcí

- Tlačítko **Generuj**, které vygeneruje číselník c0904, c0905, doplní číselník účtů.
- Tlačítko IQ číselník, které zobrazí zadání číselníků (lze porovnat s Přílohou vyhlášky)
- Tlačítko IQ data, které zobrazí data, která jsou exportována do PAP.

#### Skupiny účtů pro zásoby

Zásoby mají z hlediska účtů obrácenou logiku stran a proto by bylo složité nastavovat PAP v číselníku Tvorby účtů. Pro rychlé nastavení byl doplněn mechanismus do aplikace \*8905 Číselník povolených kódů PAP u účtů. Naleznete jej jako tlačítko "P: Účty-ŘZ" v IQ data.

Kódy PAP pro stranu MD nebo DAL (žluté pole) můžete vyplňovat řádek po řádku nebo můžete věty třídit (např. podle Šibenice) tak, abyste stejné druhy pohybu dostali k sobě. Potom je lze pomocí Shift+klik myši nebo Ctrl+klik myši označit (modré podbarvení) a pro všechny takto vybrané řádky provést nastavení naráz pomocí tlačítka "Nastav".

| Aplikace Data Nástroje Nápověda |                    |        |          |          |            |                   |            |  |                |  |
|---------------------------------|--------------------|--------|----------|----------|------------|-------------------|------------|--|----------------|--|
| 🎽 💣                             | 🖌 🖉 🥔 🎒 💕 🛚        | QL 📑   | @   I    | <b>1</b> |            |                   |            |  |                |  |
| Dle PAI                         | P kódů             |        |          | •        | Číslo účtu | Název účtu 🛛 🗠    | Tab. zakl. |  | Q              |  |
| Kód PAP                         | Název PôP          | Strana | Klient   | Popis 🔺  | 17606903   | Opravné položky k | Ne         |  | 7              |  |
| -                               | ien účet, kvuli za | MD     |          |          | 19937701   | Opravné položky k | P10        |  | \+<br>000E     |  |
| 402                             | nákup-pový         | MD     |          | =        | 175        | Opravné položky k | P10        |  | 8905           |  |
| 103                             | nákup-novžitý      | MD     |          |          | 17306301   | Opravné položky k | P10        |  | Generuj 🔻      |  |
| 403                             | nákup-pouzicy      | MD     |          |          | 17306302   | Opravné položky k | P10        |  | IQ číselník    |  |
| 404                             | nákup – drobný dlo | MD     |          |          | 173        | Opravné položky k | Ne         |  |                |  |
| 403                             | hakup - drobny dio | MD     |          |          | 14646601   | Opravné položky k | P10        |  | U data         |  |
| 408                             | bezuplatne nabyti  | MD     |          |          | 14646602   | Opravné položky k | P10        |  |                |  |
| 409                             | pezupiatne nabyti  | MD     | <b>V</b> |          | 146        | Opravné položky k | Ne         |  | <u>P</u> řidej |  |

| Арикасе  | <u>Ponzeni Nastroje</u> | мар   | oveua            |        |                  |      |       |             |      |       |                   |           |                |
|----------|-------------------------|-------|------------------|--------|------------------|------|-------|-------------|------|-------|-------------------|-----------|----------------|
| Úč.skup. | Název účetní skupiny    | Šib.M | Název šibenice M | Šib. D | Název šibenice D | SU M | PAP M | Změna PAP M | SU D | PAP D | Změna PAP D       | *         | pc0905k3       |
| 02-112   | Mathnojiva 02           | ,09   | Fyzický stav     | 05PS   | Počáteční sta    | 112  |       |             | 491  |       |                   |           |                |
| 02-112   | Mathnojiva 02           | ,09   | Fyzický stav     | 10     | Nákup            | 112  | 501   | nákup       | 111  |       |                   |           |                |
| 02-112   | Mathnojiva 02           | ,09   | Fyzický stav     | 11     | Nákup_kantýna    | 112  |       |             | 395  |       |                   |           |                |
| 02-112   | Mathnojiva 02           | ,09   | Fyzický stav     | 25     | Příjem_vnitro    | 112  |       |             | 395  |       |                   |           |                |
| 02-112   | Mathnojiva 02           | ,50   | Prodej           | 09     | Fyzický stav     | 544  |       |             | 112  |       |                   |           |                |
| 02-112   | Mathnojiva 02           | , 51  | prodej za hot    | 09     | Fyzický stav     | 544  |       |             | 112  | 551   | spotřeba / prodej | $\subset$ | Nastav         |
| 02-112   | Mathnojiva 02           | , 55  | Prodej_vnitro    | 09     | Fyzický stav     | 395  |       |             | 112  |       |                   |           | Filtr          |
| 02-112   | Mathnojiva 02           | ,60   | Spotřeba         | 09     | Fyzický stav     | 501  |       |             | 112  |       |                   |           |                |
| 02-112   | Mathnojiva 02           | ,09   | Fyzický stav     | 80p    | převod_příjem    | 112  |       |             | 395  |       |                   |           |                |
| 02-112   | Mathnojiva 02           | ,80v  | převod_výdej     | 09     | Fyzický stav     | 395  |       |             | 112  |       |                   |           | <u>S</u> torno |
| 02-112   | Mathnojiva 02           | , 95  | Manko nad nor    | 09     | Fyzický stav     | 547  |       |             | 112  |       |                   | -         | NI2            |

#### Skupiny účtů pro majetek

V číselníku tvorby účtů (\*8014) je pro zmíněné moduly společně s nastavením účtů pro jednotlivé účetní skupiny a druhy pohybu možnost zadat i změnu PAP strany MD/D. Ta je následně během vytvoření spojováku do účetnictví předána a uložena přímo do účetních dat.

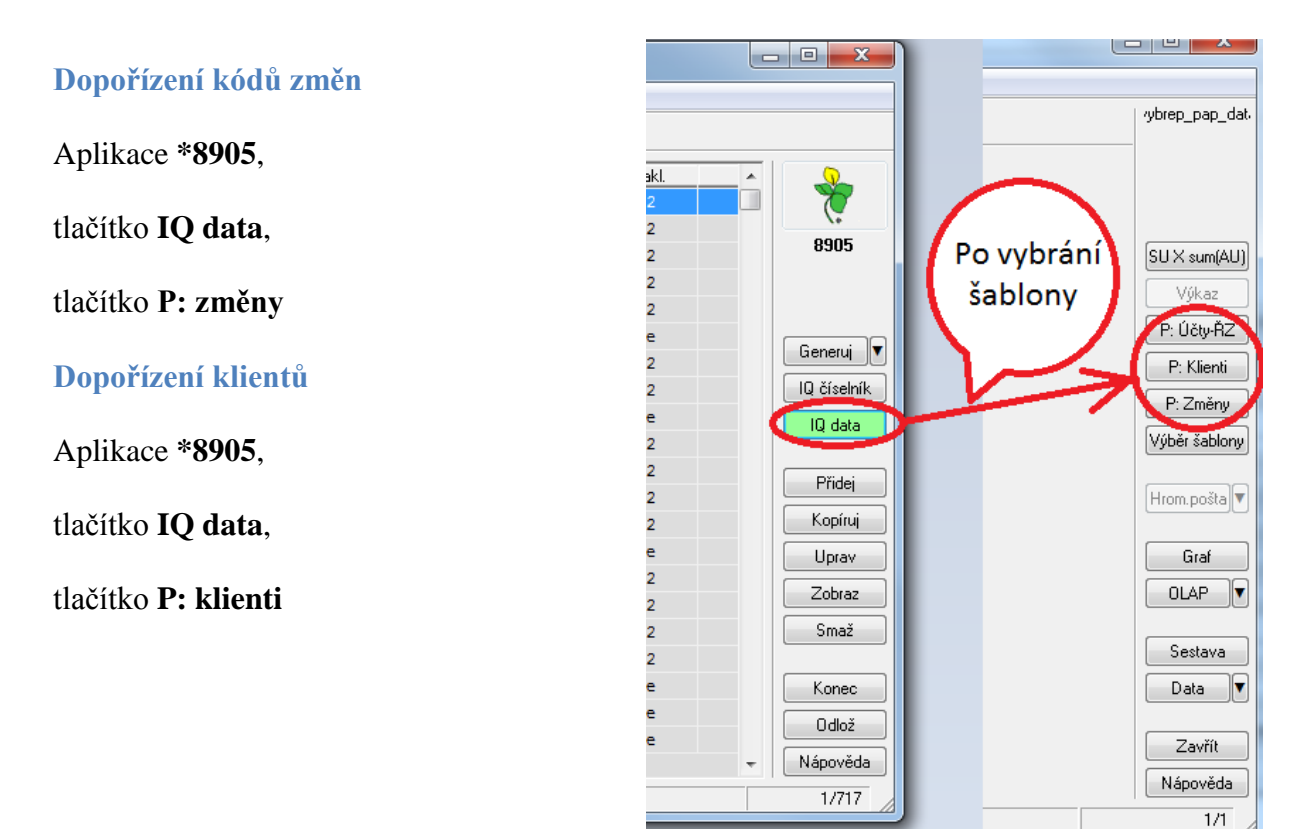

#### Kontroly

#### Dopořízení změn - úplnost

Pokud je na IQ vybrána Část = "vše" a zvoleno "jen nevyplněné", nemělo by se nic ukázat.

#### Dopořízení změn - správnost

Pokud jsou někde pořízené nesmyslné změny (např. zásobové kódy v majetku, špatná strana), zobrazí se červeně!

#### Dopořízení klientů

- V datech by neměla být žádná žlutá políčka.
- Exportovaná IČ by měla být správného tvaru (nebo žádná).

#### Na hlavní knihu

V IQ data můžete pro jednotlivé části výkazu zobrazit PAP účet. Zůstatky/obraty by měly souhlasit s hlavní knihou.

Pokud jsou předchozí kontroly v pořádku, není třeba kontrolu na hlavní knihu provádět.

**POZOR:** Například v části I. je uveden analytický účet i syntetika, kam patří. To znamená, že pokud zobrazíte "normální účet", bude tam částka na této analytice dvakrát, protože do dat šla jednou za analytiku a podruhé za syntetiku (tak je to v pořádku).

### Vygenerování výkazu

Po provedení všech kontrol a doplnění údajů vygenerujete výkaz tlačítkem výkaz - který nám nabídne uložení v .txt (uložíme) a následně doplníme plnící soubor pro výkaznictví, aby bylo možné vygenerovaný výkaz nahrát. Viz návod +1908

| FRI [79_KOCOURKOVA_2] IQ - data pro PAP                                                                                                    |                                                                                                    |                                              |
|----------------------------------------------------------------------------------------------------|----------------------------------------------------------------------------------------------------|----------------------------------------------|
| Aplikace Pořízení Nástroje Nápověda                                                                                                    |                                                                                                    |                                              |
| Šablona: 00 3.5.1                                                                                                    | 🗳 🕺                                                                                                    | /ybrep_pap_dat/                              |
| Sablona : 00       3.5.1         Datum OD       D0         31.12.2015         Doklad OD       Doklad DO         Část       BOK         16       Z015         V       Poč.stav         Pasiva musí mít nastaven zůstatk         V       Zůstatek         na DAL (*8010, 2.záložka)         Obrat MD         Obrat DAL         Hlavní činnost         Hospodářská činnost         Marže % (zatím 0) | IČ akt/pas (c0032ico_) [n0011.pk_c0031t_]           Název adr. trans. (c0031nazad)           IČ trans. (c0032ico_) [n0011.pk_c0031_]           IČ trans. (c0032ico_) [n0011.pk_c0031_]           Název adr. akt/pas (c0031nazad)           Kniha (c0077kniha)           Název knihy (c0077nazkn)           Účet (c0010ucet_)           Název účtu (c0010nazzk)           PAP účet         SU z PAP účtu           PAP název účtu           Kód změny (c0904kadpa)           Název kódu změny (c0904nazev)           Strana změny (c0904stuc)           Způsob zaklientování (c0905tabkl)           Doklad (n00110dokla)           Poddoklad (n0011poddo)           Název poddokladu (n0011nazpo)           Doklad deníku (d0000dokla)           ID veřejné zakázky (zatím prázdné) | yulep_pap_dat                                |
| \$                                                                                                    |                                                                                                    | Sestava<br>Data<br>Zavřít<br>Nápověda<br>1/1 |